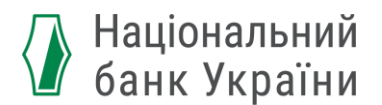

# Як переконатися, що ви правильно підписали документ кваліфікованим електронним підписом (КЕП)?

Крок 1:

Підготуйте файл електронного документу (зазвичай з розширенням .p7s) для перевірки накладеного підпису. Наприклад:

ᄰ Тест\_електронний\_документ.docx.p7s

#### Крок 2:

Скористайтеся веб-сервісом будь-якого Кваліфікованого надавача електронних довірчих послуг. Наприклад, <u>https://ca.diia.gov.ua/</u>. Оберіть довірчу послугу "Перевірити підпис"

# Довірчі послуги

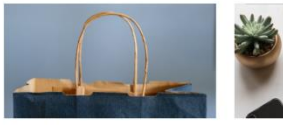

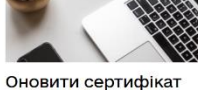

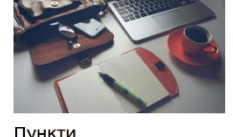

Придбати сертифікат

пи сертифікат

обслуговування

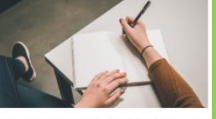

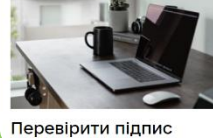

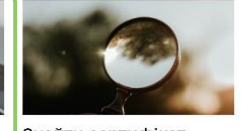

Підписати документ 🦻

Знайти сертифікат

#### Крок 3:

Перетягніть або завантажте у прямокутник з окресленим контуром ваш електронний документ

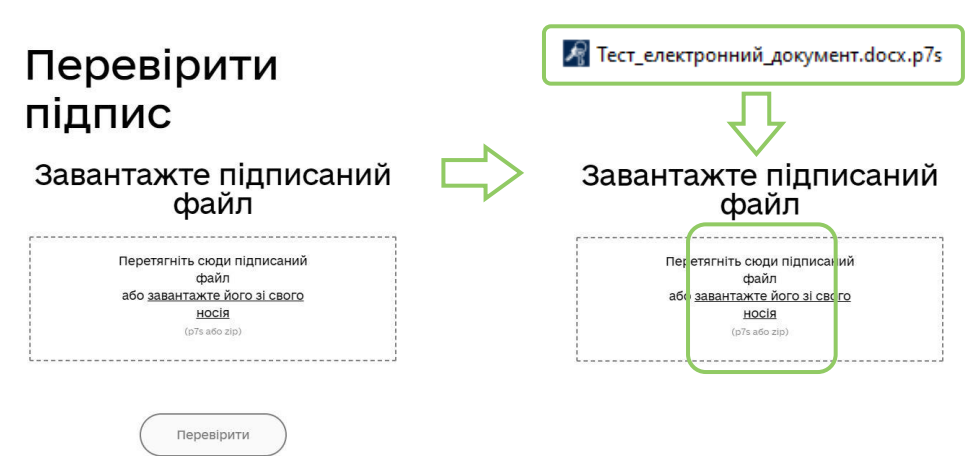

## Крок 4:

#### Отримайте результат – файл для перевірки завантажено

| Файл з підписом:       |  |
|------------------------|--|
| Тест_електронний       |  |
| документ.docx .p7s     |  |
| Завантажити інший файл |  |

# Крок 5:

Натисніть "Перевірити"

# Перевірити підпис

Завантажте підписаний файл

|      | Φαί   | іл з п | ідпис   | :MOC |      |      |  |
|------|-------|--------|---------|------|------|------|--|
|      | Тест  | _еле   | ктрон   | ний  |      |      |  |
| 16   | докум | ент.   | docx    | p7s  |      |      |  |
|      | Заван | тажити | і інший | файл |      |      |  |
| <br> |       |        |         |      | <br> | <br> |  |
| C    | _     |        |         |      |      |      |  |

## Крок 6:

Отримайте результат – файл успішно перевірено, усі дані цілі. Ви можете зберегти результати перевірки

| 👍 Файл успішно<br>перевірено. Усі дані<br>цілі.                                                                                                    |     |  |  |  |
|----------------------------------------------------------------------------------------------------|-----|--|--|--|
| Ви можете зберегти підписа файл.                                                                                                    | ний |  |  |  |
| вавантажити все архівом                                                                                                    |     |  |  |  |
| Файл з підписом<br>Тест, електронний документ. docx (1) p7s<br>5.4 КБ                                                                                            | Ŧ   |  |  |  |
| Файл без підпису     Тест_електронний документ.docx (1)     0 Б                                                                                                  | Ŧ   |  |  |  |
| <ul> <li>Протокол створення і<br/>перевірки кваліфікованого<br/>електронного підпису від</li> <li>НУ-ММ-РРРР документ Validation_Report.pdf<br/>54 КБ</li> </ul> |     |  |  |  |
| Підписувачі                                                                                                    |     |  |  |  |
| Дякую                                                                                                    |     |  |  |  |

## Крок 7:

Щоб зберегти результати, натисніть на поле "Протокол створення і перевірки кваліфікованого електронного підпису"

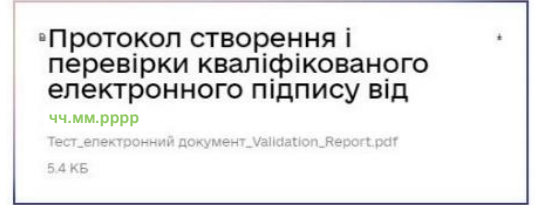

#### Крок 8:

Щоб завершити, натисніть "Дякую"

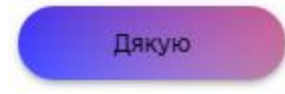